# **ADSL USB Modem**

## Easy Start (Read Me First)

Version 1.0

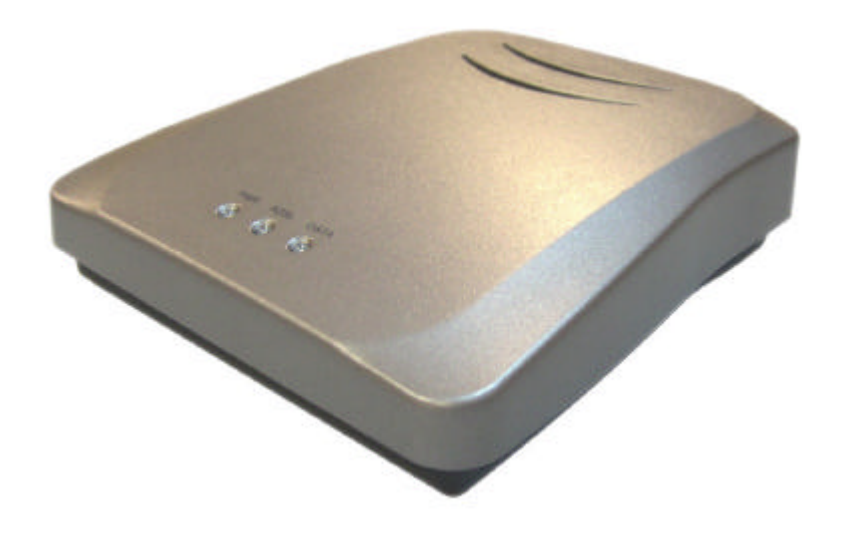

#### Contents...

| Safety Guidelines                             | 1  |
|-----------------------------------------------|----|
| This Easy Start                               | 1  |
| Minimum System Requirements                   | 1  |
| Package                                       | 1  |
| Front Indicators                              | 1  |
| Step 1: Connecting Your ADSL USB Modem        | 2  |
| Step 2: Installing Your ADSL USB Modem Driver | 3  |
| 2.1 For Windows® 98 / 98 SE                   | 3  |
| 2.2 For Windows® Me                           | 5  |
| 2.3 For Windows® 2000                         | 8  |
| 2.4 For Windows® XP                           | 10 |
| Step 3: Configuring your Internet browser     | 14 |
| Step 4: Connecting to the Internet            | 14 |
| Uninstalling Your ADSL USB Modem Driver       | 15 |

• This product is for use only in UL Listed computers.

<sup>•</sup> Product warranty does not apply to damage caused by lightning, power surges or wrong voltage usage.

## **Safety Guidelines**

- Keep the modem away from fluid, direct sunlight and excessive heat.
- During times of lightning strike/thunderstorm, do not use the modem.
- This product is for use only in UL Listed computers.
- To reduce the risk of fire, use only No. 26 AWG or larger telecommunications line cord.

## This Easy Start

This booklet contains information on setting up your ADSL USB Modem. It touches on the key installation procedures to help you setup your modem!

## Minimum System Requirements

- IBM PC-based computer with Pentium® 233 processor MMX
- 32MB RAM
- 20MB free hard disk space
- A free USB Port
- CD-ROM drive
- Operating System Support: Windows® 98 / 98 SE Windows® Me Windows® XP Windows® 2000

#### Mac OS Requirement.

- Mac G4 or Higher
- 32MB RAM
- 20MB free hard disk space
- USB Port
- Operating System Support: Mac OS 9.X Mac OS 10.X

## **Front Indicator**

Power: Lights up when power is supplied via the USB port from your PC.DSL: Lights up when the ADSL line is established.Data: Blinks when modem is transmitting/receiving data.

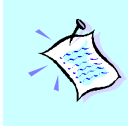

On commonly asked questions or for problems encountered during the setting up / running of your modem, please refer to the **Frequently Asked Questions (User Manual** folder) on your Installation CD.

## Package

(The actual cables that are included with your package may differ in appearance from country to country)

ADSL USB Modem

Installation CD

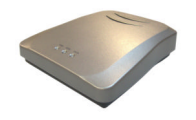

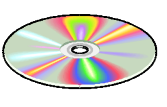

Telephone extension cable

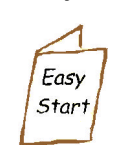

Micro-Filter<sup>1</sup>

Easy Start

USB Cable

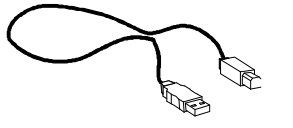

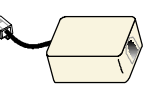

1

Additional Micro-Filter can be purchased separately from your dealer.

<u>1 of 15</u>

## **Step 1: Connecting the ADSL USB Modem**

With the "Hot Swap" feature in this modem, you can connect your modem to your computer anytime, without having to power off your system!

Carry out the connections as illustrated.

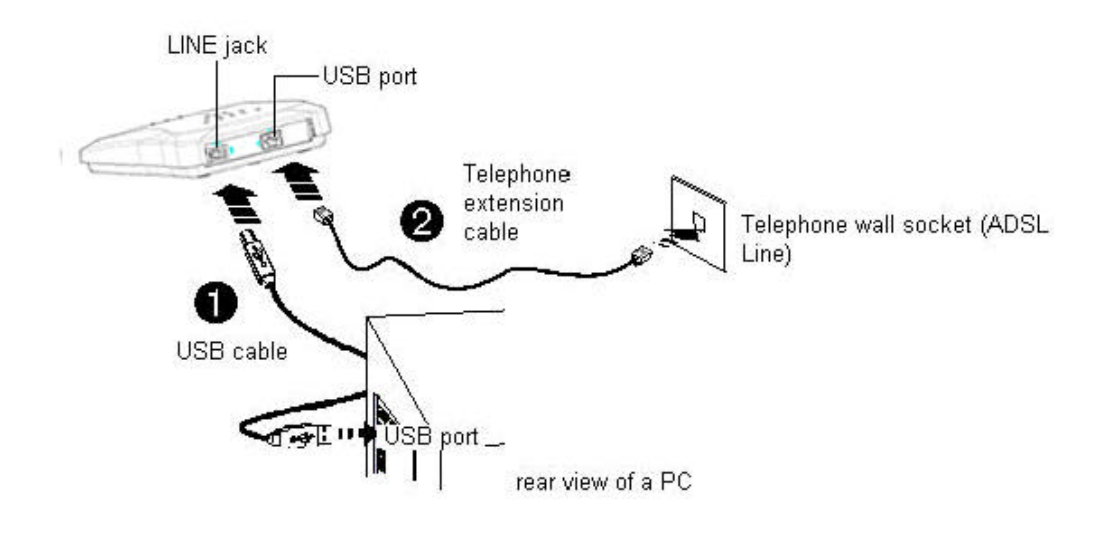

- Connect one end of the USB cable to the USB Port on the modem and the other end to the USB port of your computer.
- Connect one end of the **telephone extension cable** to the **Line Jack** on the **modem** and the other end to a **telephone wall socket**.

# Step 2: Installing Your ADSL USB Modem Driver

Power on your computer (if it is not powered on during connection). If you have connected the USB cable from your computer to your modem as illustrated in **Step 1**, you will be prompted with the following window to install the driver.

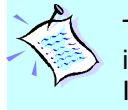

This guide contains Windows drivers Installation instructions. For Macintosh drivers' installation instructions, please refer to the User Manual/Mac User Guide on your Installation CD.

#### 2.1 For Windows® 98 / 98 SE

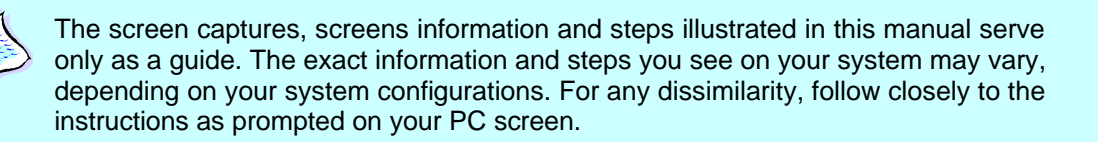

i Place the Installation CD into your CD-ROM Drive and click Next.

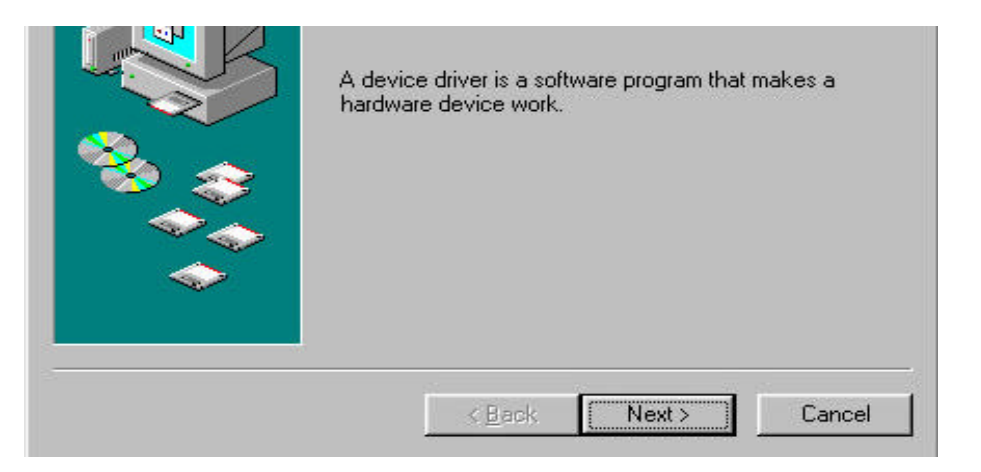

- ii Select Search for the best driver for your device (Recommended) and click Next.
- iii Click **Specify a location**. Type **D:**\ (depending on your CD drive) on your PC and click **Next**.

| $\sim$ | D:N   |          |        |
|--------|-------|----------|--------|
|        |       |          | Browse |
|        | . D I | L Nada - | Canaal |

iv Click **Next** again to proceed with installation with the driver.

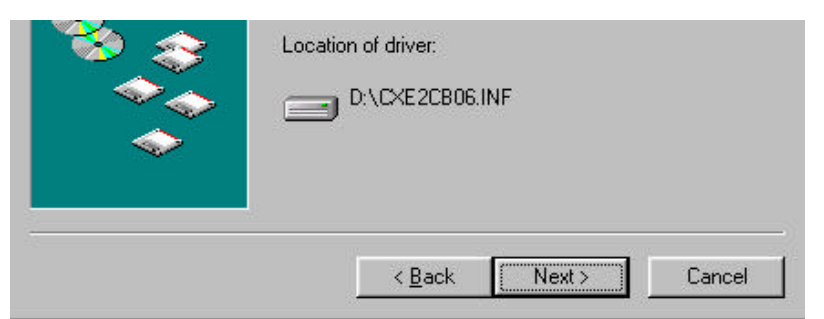

v. Click **Finish** to complete the driver installation.

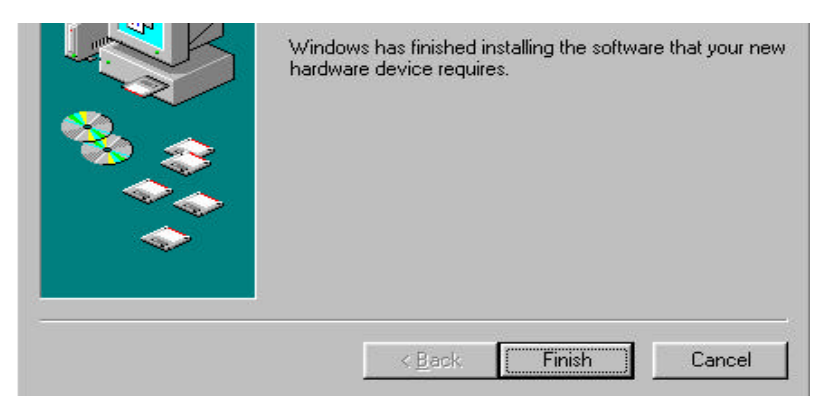

vi. After installation of USB Network Interface is completed, another screen shows the installation of the USB Network adapter. At the following prompt, click Next.

|   | A device driver is a software program that makes a hardware device work. |
|---|--------------------------------------------------------------------------|
| * | < Back Next> Cancel                                                      |

- vii Select Search for the best driver for your device (Recommended) and click Next.
- viii Click **Specify a location**. Type **D:**\ (depending on your CD drive) on your PC and click **Next**.

| D:\ |   |        |
|-----|---|--------|
|     |   | Browse |
|     |   |        |
| -   | - |        |

ix Click **Next** again to proceed with installation with the driver.

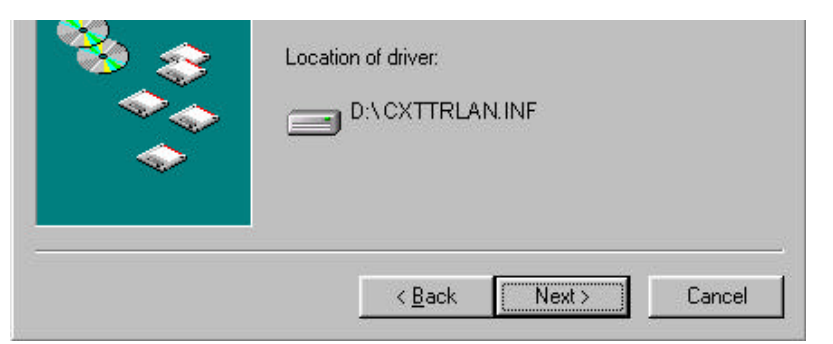

x. Click **Finish** to complete the driver installation.

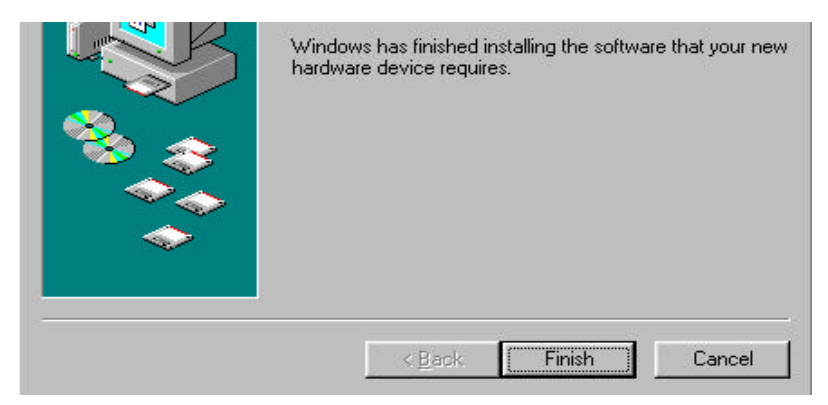

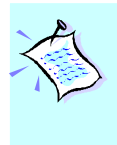

For Windows 98 Second Edition users, depending on your system configurations, you may be prompted for your Windows CD-ROM. Have it ready by your side.

xi. Please restart PC when prompted.

#### 2.2 For Windows® Me

i. Place the Installation CD into your CD-ROM Drive. Select Specify the location of the driver (Advanced) and click Next

|       | Windows can automatically search for and install software<br>that supports your hardware. If your hardware came with<br>installation media, insert it now and click Next. |
|-------|----------------------------------------------------------------------------------------------------|
| 😤 😞   | What would you like to do?                                                                                                    |
|       | C Automatic search for a better driver (Recommended)                                                                                                    |
| I ⇒ 1 | Specify the location of the driver (Advanced)                                                                                                    |
|       |                                                                                                    |
| 2     |                                                                                                    |
|       | < Back Next > Cancel                                                                                                    |

ii. Click **Specify a location**. Type **D:**\ (depending on your CD drive) on your PC and click **Next**.

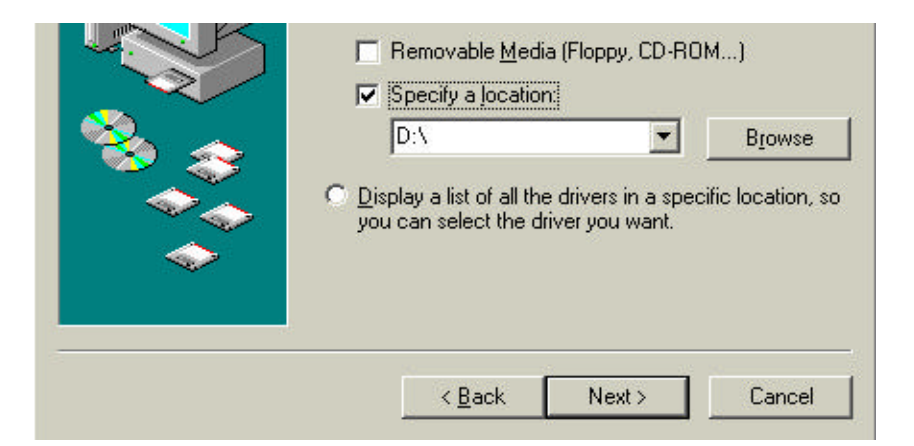

iii. Click Next again to proceed with installation with the driver.

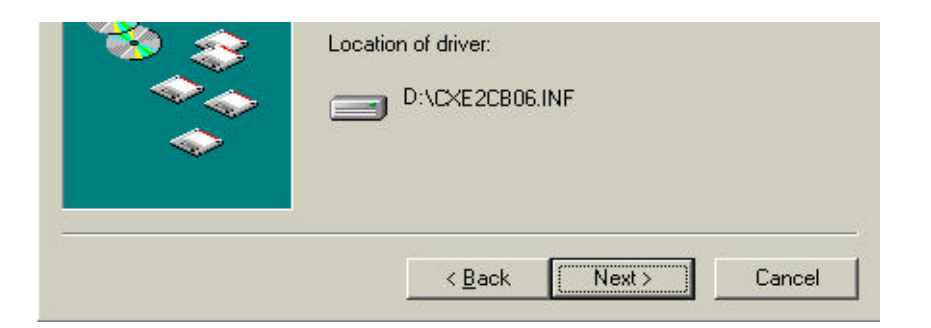

iv. Click **Finish** to complete the driver installation.

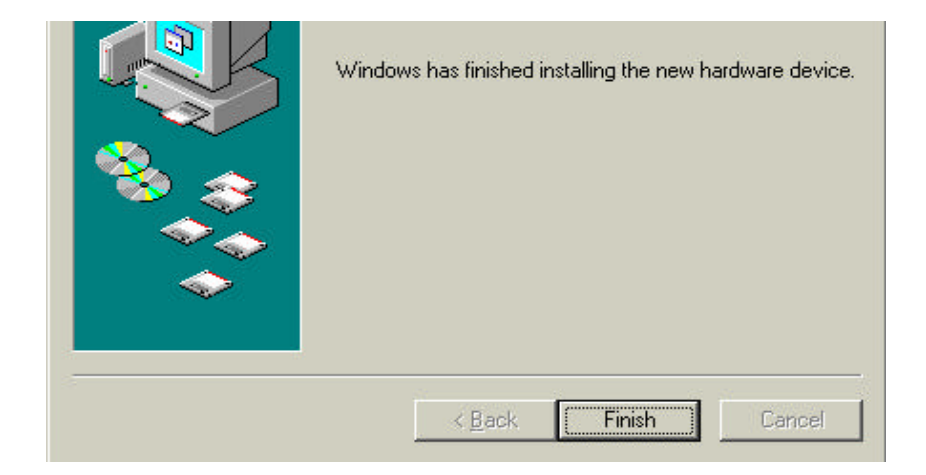

v. After installation of USB Network Interface is completed, another screen shows the installation of the USB Network adapter. At the following prompt, Select **Specify the location of the driver (Advanced)** and click **Next**.

|     | that supports your hardware. If your hardware came with installation media, insert it now and click Next. |
|-----|----------------------------------------------------------------------------------------------------|
| 📸 🌧 | What would you like to do?                                                                                |
|     | C Automatic search for a better driver (Recommended)                                                      |
|     | Specify the location of the driver (Advanced)                                                             |
|     |                                                                                                    |
|     | <b>_</b>                                                                                                  |
|     |                                                                                                    |
|     | < Back Next > Cancel                                                                                      |

vi. Click **Specify a location**. Type **D:**\ (depending on your CD drive) on your PC and click **Next**.

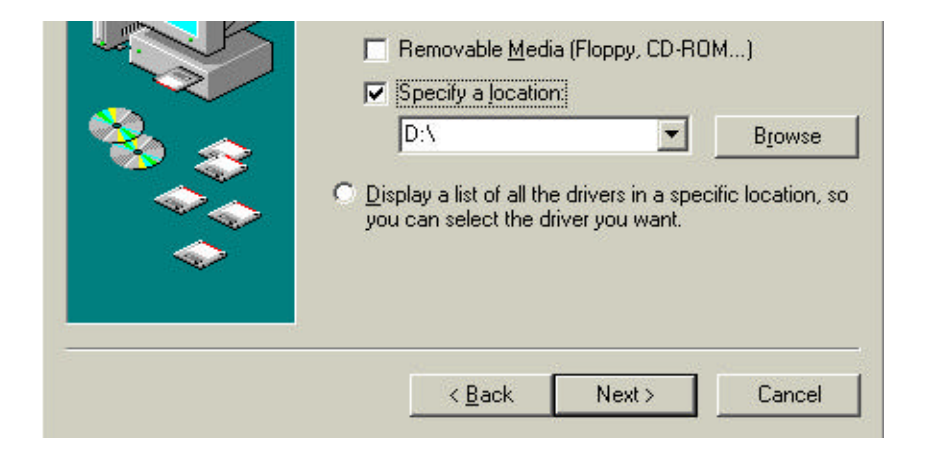

vii. Click Next again to proceed with installation with the driver.

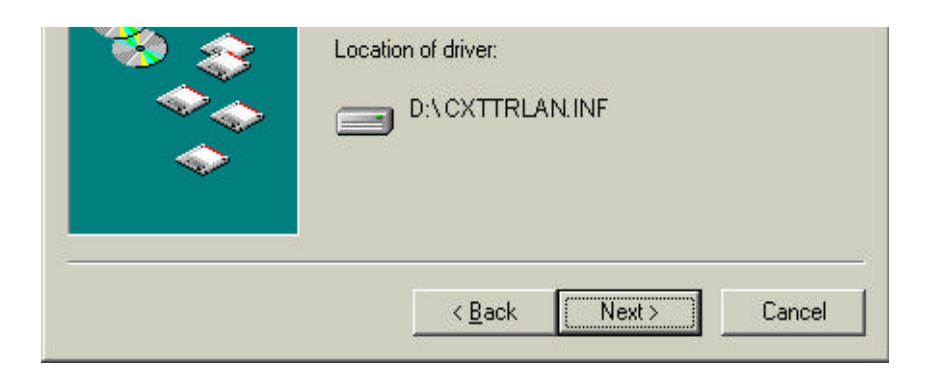

viii. Click **Finish** to complete the driver installation.

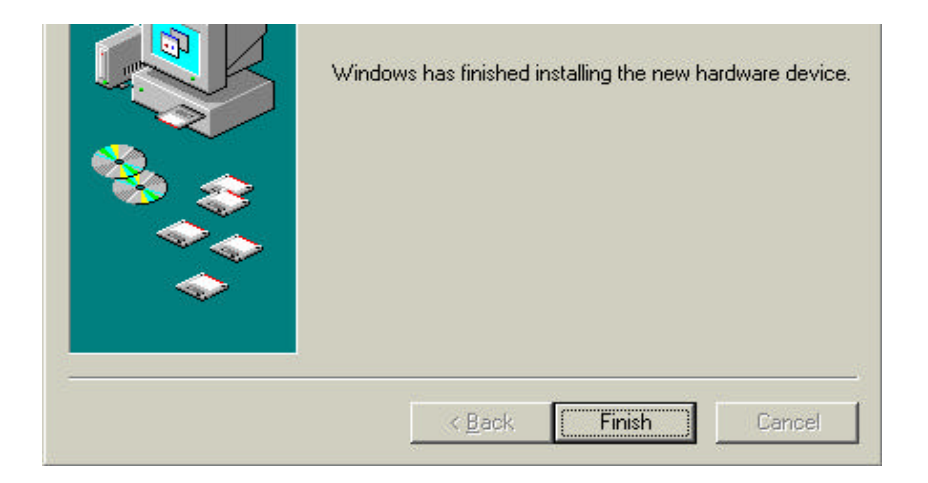

ix. Please restart PC when prompted.

#### 2.2 For Windows® 2000

i. Place the Installation CD into your CD-ROM Drive. Click Next.

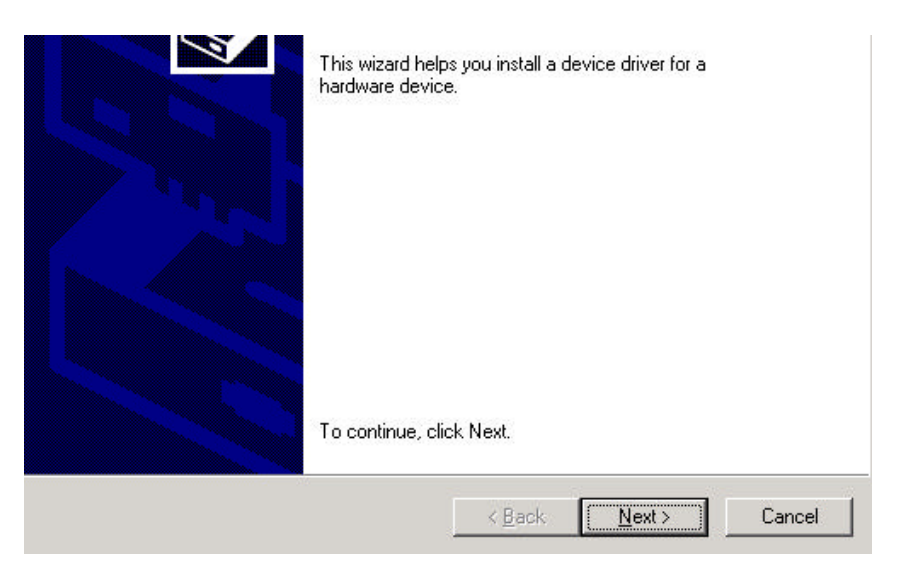

- ii. Click Search for a suitable driver for my device (recommended) and click Next
- iii. Select Specify a location and click Next.
- iv. Type D:\ (depending on your CD drive) on your PC and click OK.

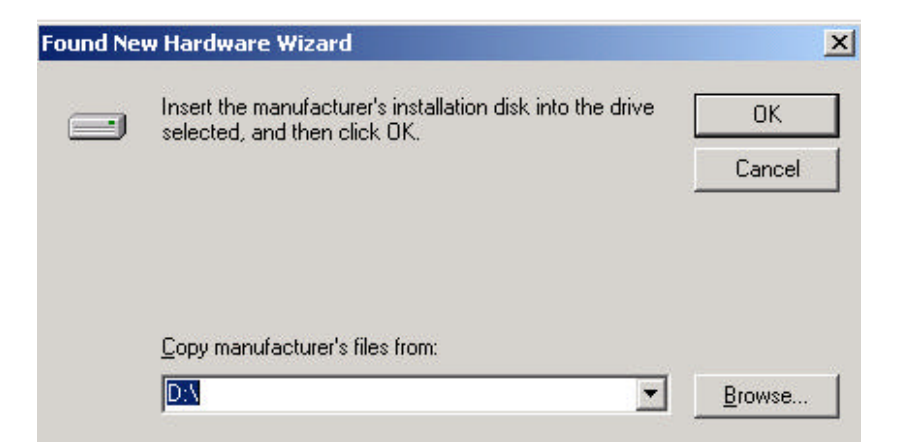

v. Click Next again to proceed with installation with the driver.

| Windows found a driver for this de | vice. To install the driver Windows found, click Next. |
|------------------------------------|--------------------------------------------------------|
| d: \cxe2cb06.inf                   |                                                        |
|                                    |                                                        |
|                                    |                                                        |
|                                    |                                                        |
|                                    | < <u>B</u> ack <u>Next</u> > Cancel                    |

vi. Prompted with digital signature. Click **Yes** to continue with installation with the driver.

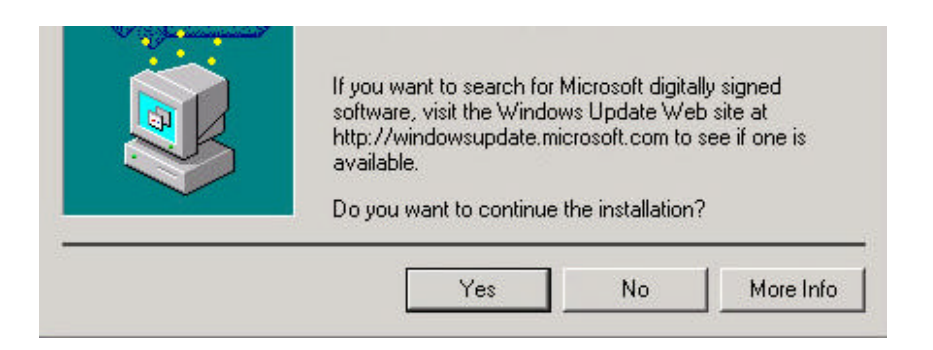

vii. Click **Finish** to continue with the driver installation.

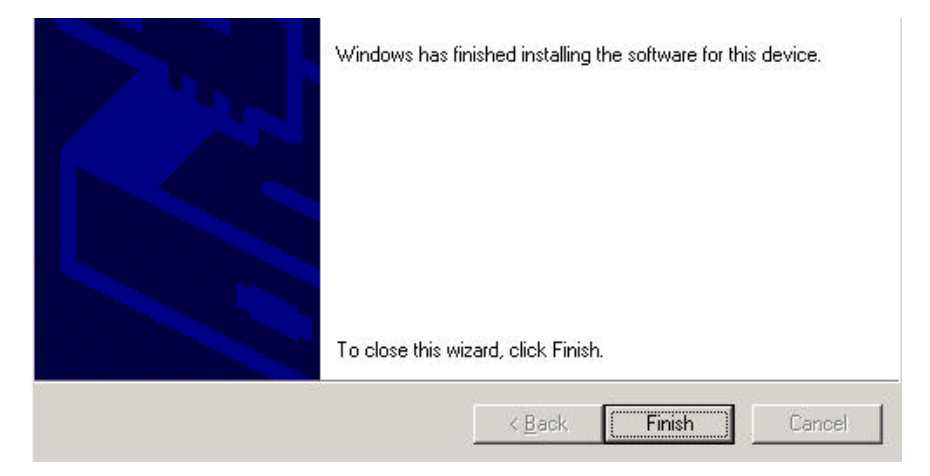

viii. Prompted with digital signature. Click **Yes** to complete the driver installation.

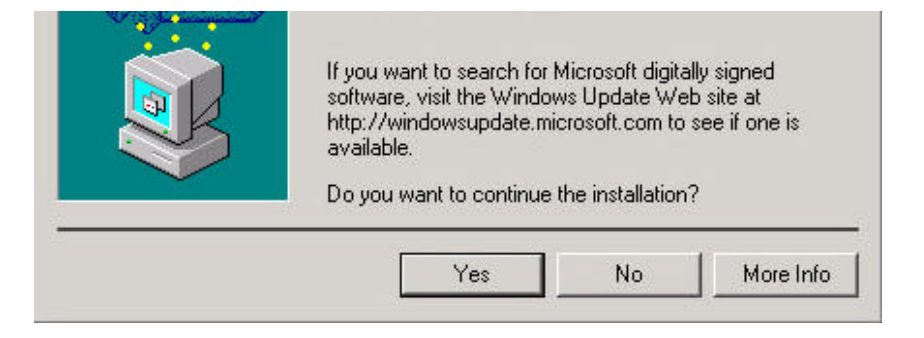

#### 2.3 For Windows® XP

i Place the **Installation CD** into your CD-ROM Drive. At the following prompt, select **Install from a list or specific location (Advanced)** and click **Next**.

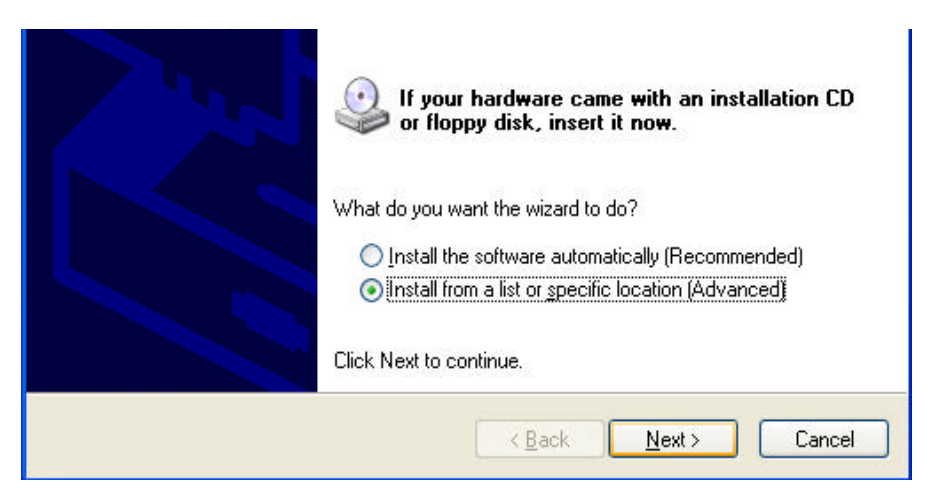

#### ii. Click Include this location in the search.

iii. Type D:\ (depending on your CD drive) on your PC and click Next.

| ✓ Include this location in the se<br>D:\                                                                              | arch:                                                                                                    |
|----------------------------------------------------------------------------------------------------|----------------------------------------------------------------------------------------------------|
| Don't search. I will choose the drive<br>Choose this option to select the dev<br>the driver you choose will be the be | r to install.<br>rice driver from a list. Windows does not guarantee that<br>st match for your hardware. |
|                                                                                                    | < <u>B</u> ack <u>N</u> ext > Cancel                                                                     |

iv. Along the way you would encounter a screen that says "Software Installation". This is normal, just click **Continue Anyway**.

| has not passed Windows Logo testing to verify its compatibility<br>with Windows XP. (Tell me why this testing is important.)<br>Continuing your installation of this software may impair<br>or destabilize the correct operation of your system<br>either immediately or in the future. Microsoft strongly<br>recommends that you stop this installation now and<br>contact the hardware vendor for software that has<br>passed Windows Logo testing. |                   |
|----------------------------------------------------------------------------------------------------|-------------------|
| Continue Anyway STOP Installation                                                                                                    | Ce<br>S<br>Cancel |
| Click Finish to close the wizard.                                                                                                    | ancel             |

- v. Click Finish.
- vi At the following prompt, select **Install from a list or specific location (Advanced)** and click **Next**.

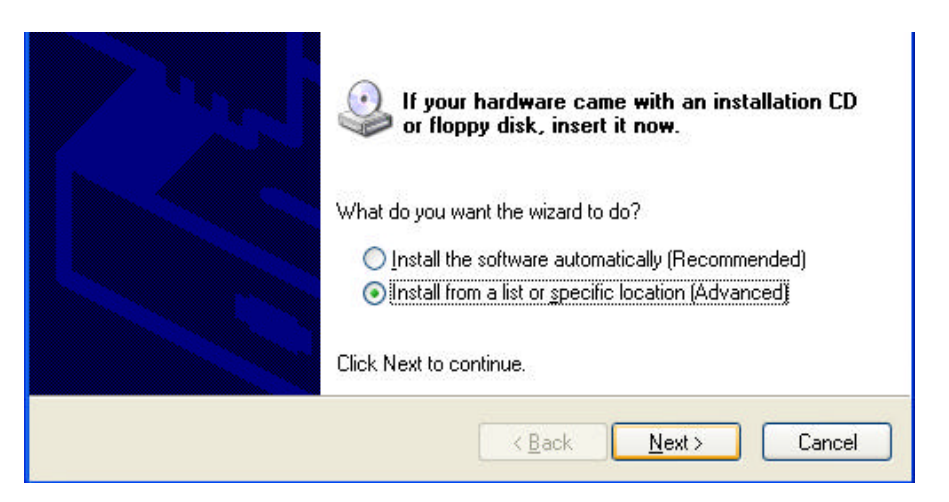

vii. After installation of USB Network Interface is completed, another screen shows the installation of the USB Network adapter. At the following prompt, select **Install from a list or specific location (Advanced)** and click **Next**.

| If your hardware came with an installation CD or floppy disk, insert it now.                                                                      |
|----------------------------------------------------------------------------------------------------|
| What do you want the wizard to do?<br>O Install the software automatically (Recommended)<br>O Install from a list or specific location (Advanced) |
| Click Next to continue.                                                                                                    |

- viii. Click Include this location in the search.
- ix. Type D:\ (depending on your CD drive) on your PC and click Next.

| Include this locatio        | ion in the search:                                                                                        |      |
|-----------------------------|----------------------------------------------------------------------------------------------------|------|
| DX                          | Blowse                                                                                                    |      |
| ODon't search. I will choo: | ose the driver to install.                                                                                |      |
| Channe Main antion to call  |                                                                                                    |      |
| the driver you choose wi    | ect the device driver from a list. Windows does not guarante<br>will be the best match for your hardware. | e tł |
| the driver you choose wi    | lect the device driver from a list. Windows does not guarante<br>ill be the best match for your hardware. | e th |
| the driver you choose wi    | lect the device driver from a list. Windows does not guarante<br>ill be the best match for your hardware. | e th |
| the driver you choose wi    | lect the device driver from a list. Windows does not guarante<br>ill be the best match for your hardware. | e th |

x. Along the way you would encounter a screen that says "Software Installation". This is normal, just click **Continue Anyway**.

| has not passed Windows Logo testing to verify its compatibility<br>with Windows XP. ( <u>Tell me why this testing is important</u> .)<br>Continuing your installation of this software may impair<br>or destabilize the correct operation of your system<br>either immediately or in the future. Microsoft strongly<br>recommends that you stop this installation now and<br>contact the hardware vendor for software that has<br>passed Windows Logo testing. | 2      |
|----------------------------------------------------------------------------------------------------|--------|
| Continue Anyway STOP Installation                                                                                                    | ••<br> |
| Click. Finish to close the wizard.                                                                                                    | Cancel |
| Kgack Finish Car                                                                                                    | noet   |

xi. Click Finish.

## **Step 3: Configuring Your Internet Browser**

#### 3.1 Microsoft® Internet Explorer<sup>™</sup> (based on IE 5.5)

- i From your Windows desktop, double-click on your Internet Explorer icon to launch your Browser.
- ii From the Menu, click Tools and select Internet Options....
- iii Select the **Connection** tab. Click the field, 'Never dial a connection'. (This option will be grayed off if you have not installed an analog modem on your computer/notebook before. Proceed with **3.1 iv**).
- iv Click the LAN Settings... button. Ensure that your Proxy Server is not enabled.
  - Click **OK** to close the dialog box. You may now proceed to **Step 4** to establish your Internet connection.

#### 3.2 Netscape® Navigator

- i From your Windows desktop, double-click on your Navigator icon to launch your Browser.
- Depending on your Netscape versions, carry out one of the following instructions: Click Options > Network Preferences. Select Proxies. Ensure that the No Proxies option is selected. OR Click Edit > Preferences. Select Advanced and click Proxies. Ensure that the option Direct Connection to the Internet is enabled.
- iii Click **OK** for changes to take effect. You may now proceed to **Step 4** to establish your Internet connection.

### Step 4: Connecting to the Internet

After installing the modem, please go to your desktop, click on the ADSL USB Modem Login icon.

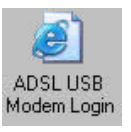

ii

i

v

You will be prompted to login to the Modem. Type admin for the User name and leave password field blank. Click OK to continue

| Home Gateway |                              |
|--------------|------------------------------|
| User name:   | 🖸 admin 💌                    |
| Password:    |                              |
|              | <u>R</u> emember my password |
|              |                              |
|              | OK Cancel                    |
|              |                              |

- iii Click 'Login Settings' and key in your Username and password and click Save.
- iv Click Connect. You are now connected to the Internet.

## **Uninstalling Your ADSL USB Modem Driver**

- i Click Start on the desktop and select Settings and double click on Control Panel and select Add/Remove Programs.
- ii Select ' **ADSL USB Modem Network Adapter**' and click Add/Remove to uninstall the modem driver.

© Copyright Sep 2003. All Rights Reserved. P/N: 040-511534-101 (Ref: 306)